## Guida per immagini all'uso di "VerificaC19" l'app ufficiale per la verifica del Green Pass

1) Cercare su Play Store (per dispositivi Android) o App Store (per dispositivi Apple) l'applicazione digitando

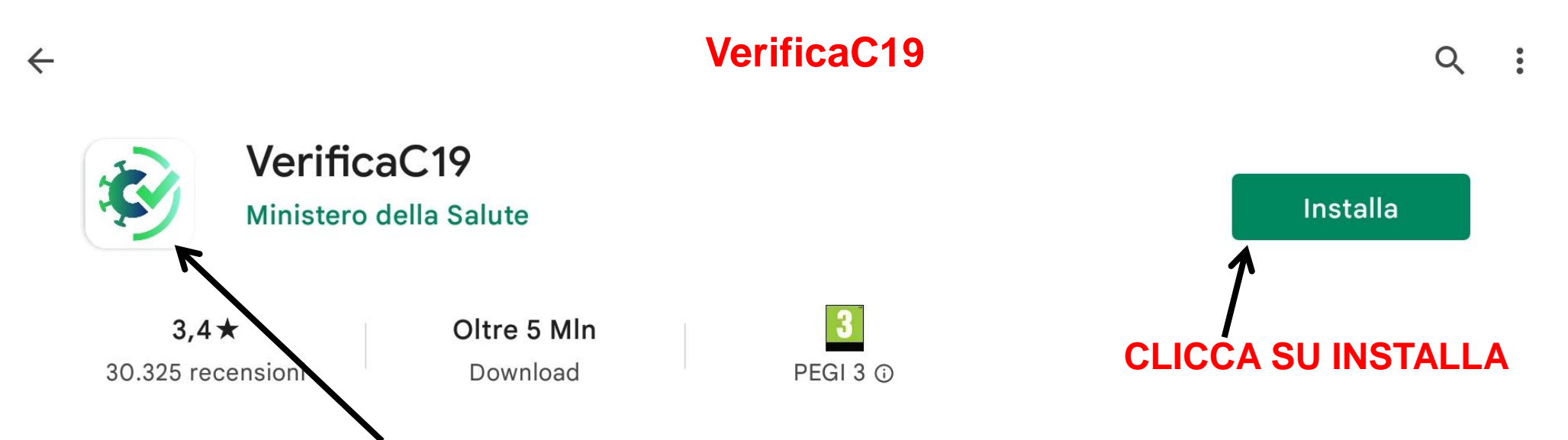

accertarsi che l'icona corrisponda a quella rappresentata in figura e che compaia la scritta Ministero della Salute

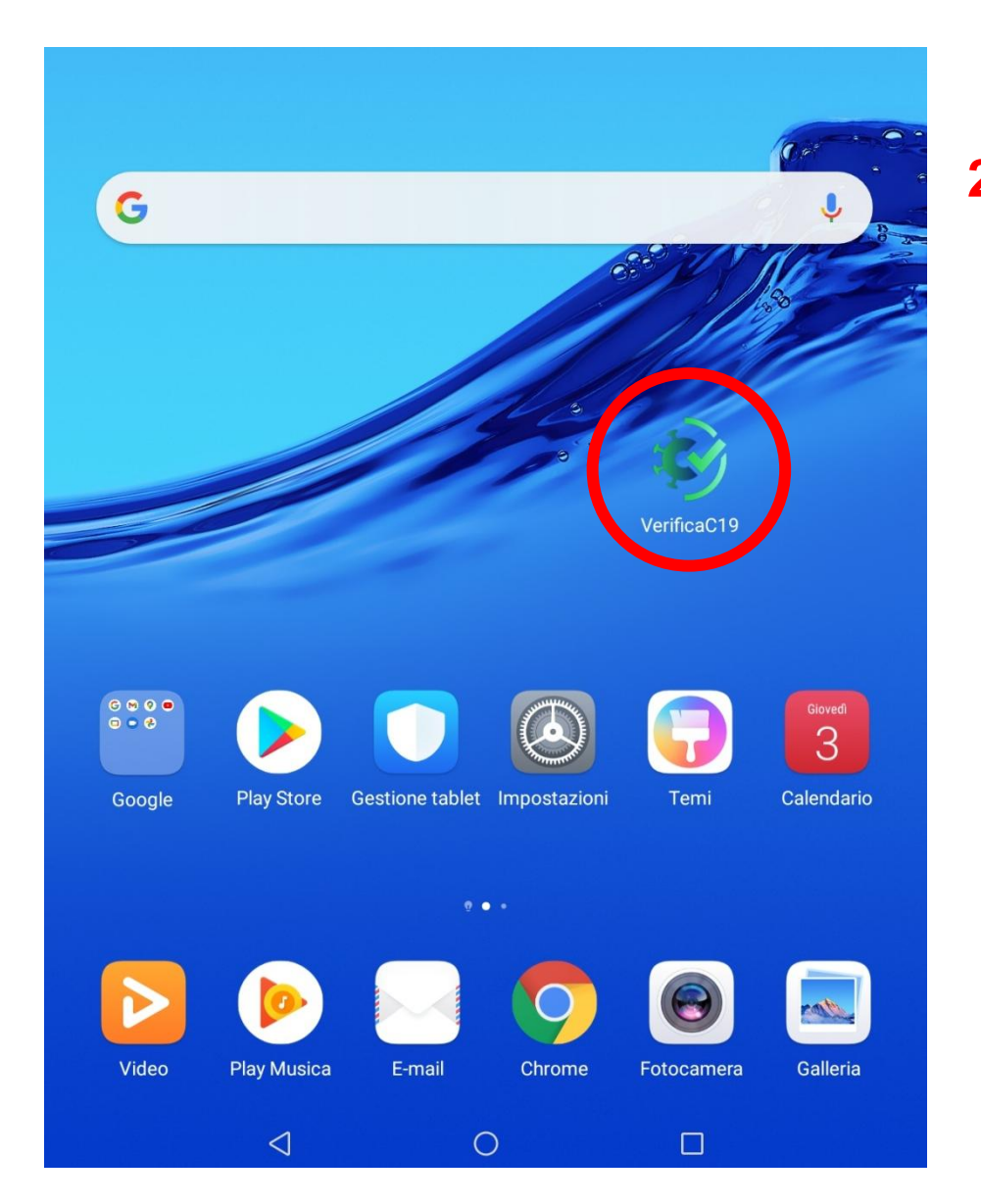

2) Al termine dell'installazione comparirà l'icona sulla schermata del vostro dispositivo

3) Aprire l'app

Ultimo aggiornamento dati e regole: 03/02/2022, 19:45

4) Assicurarsi di avere l'applicazione aggiornata

Leggi le domande frequenti

Leggi la Privacy policy

Verifica una

verde Covid-19

VERIFICA BASE

SCANSIONA IL QR CODE

5) Clicca qui per selezionare il tipo di verifica che si intende effettuare (green pass base, rafforzato o booster)

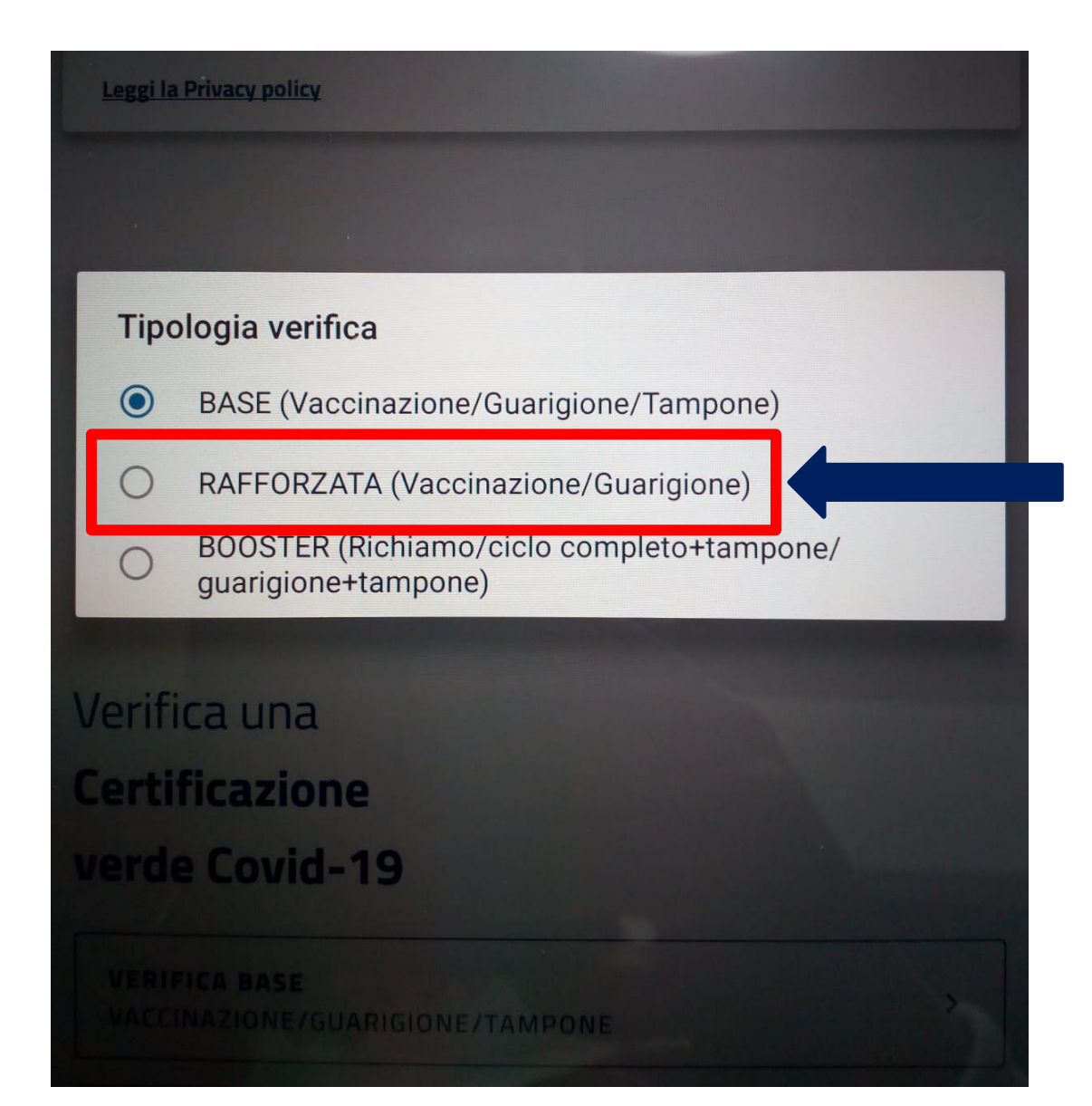

## 6) SELEZIONARE RAFFORZATA

Ultimo aggiornamento dati e regole: 03/02/2022, 19:45

Leggi le domande frequenti

Leggi la Privacy policy

Verifica una

Certificazione

verde Covid-19

VERIFICA BASE VACCINAZIONE/GUARIGIONE/TAMPONE

>

SCANSIONA IL QR CODE

## 7) CLICCA QUI PER SCANSIONARE IL QR CODE

## 8) SCANSIONARE IL QR CODE E ATTENDERE L'ESITO

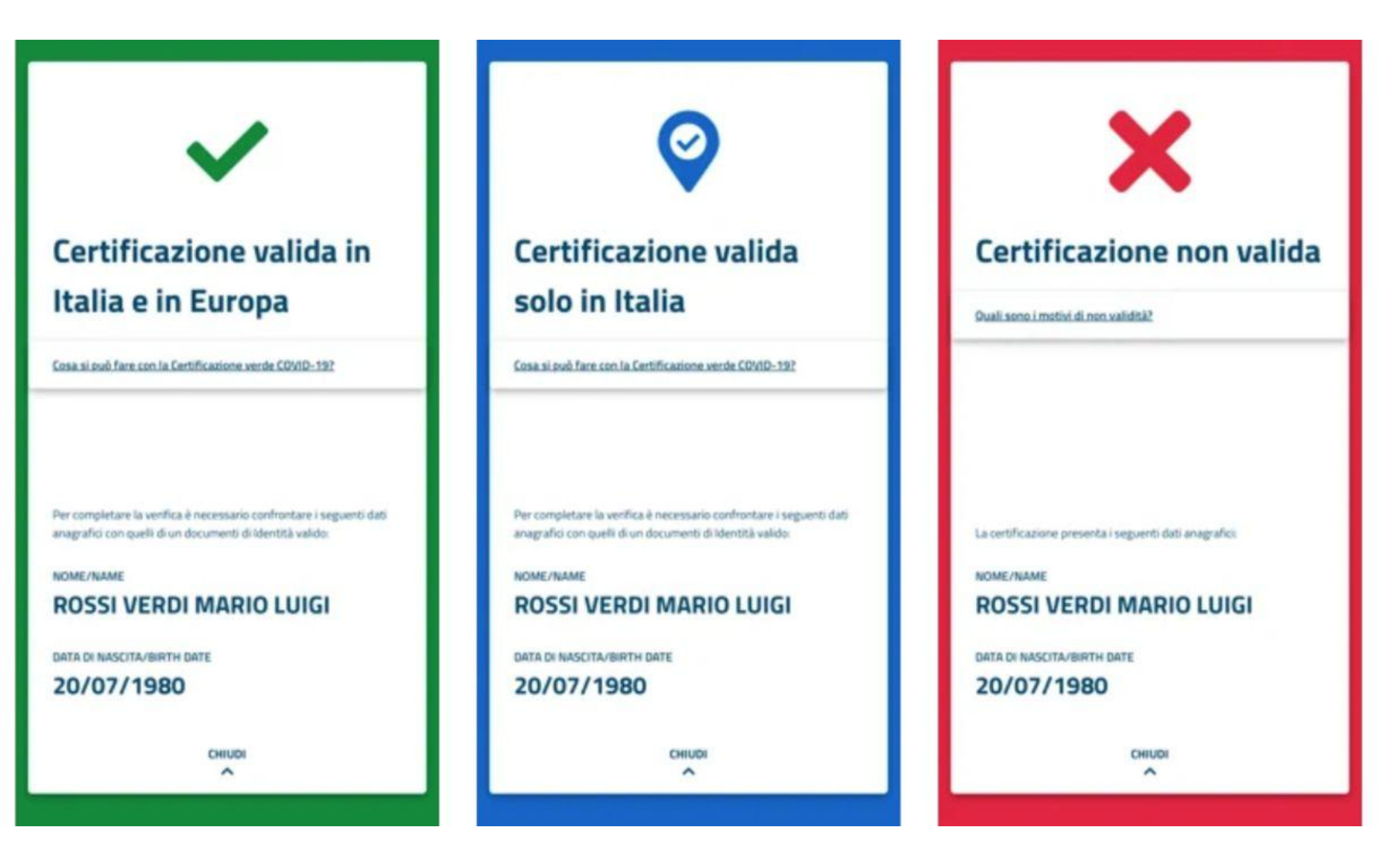